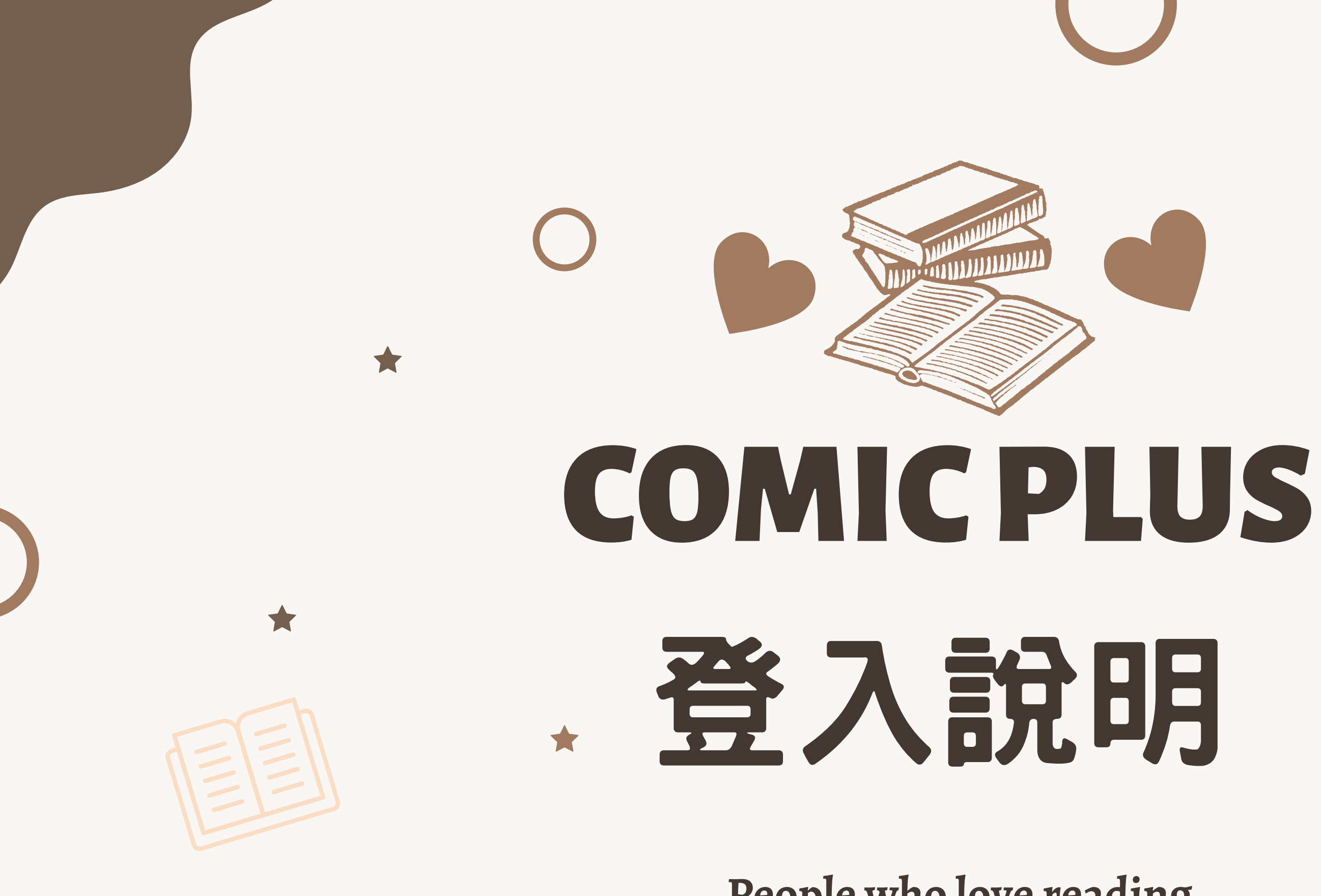

**People who love reading** 

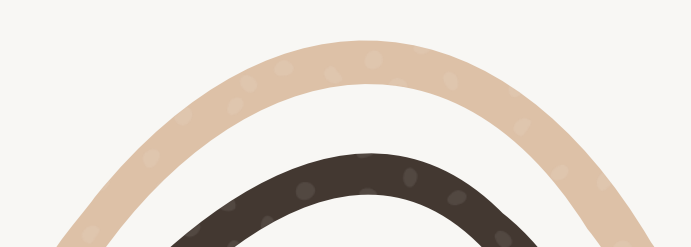

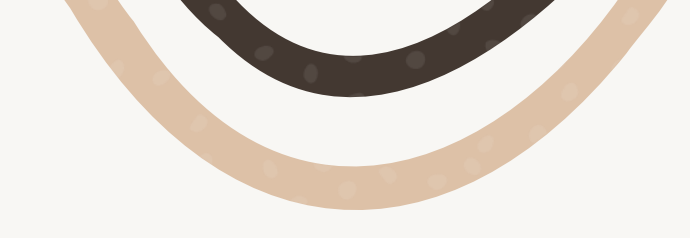

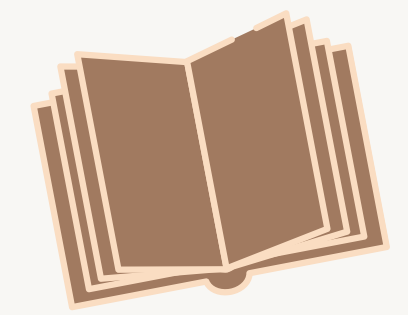

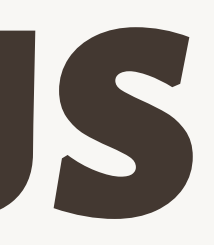

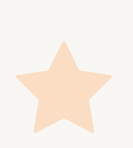

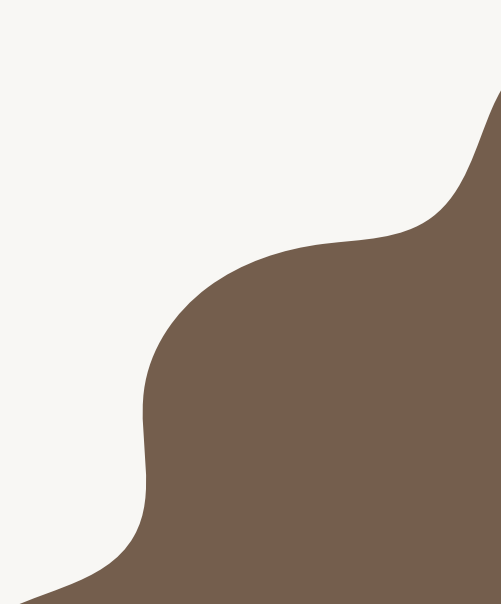

# 方法1:適用桌機與筆電

## 連結網址: https://educationdepartmentnewtaipeicitygovrocele.librarypass.com/

## ② 帳號:新北市教育局Open ID

## > 密碼: app123

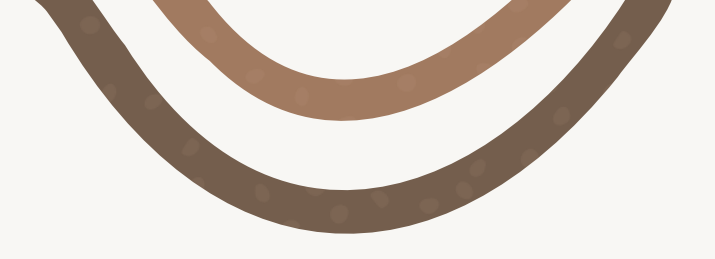

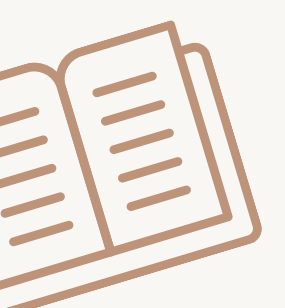

# 方法2:手機平板APP登入

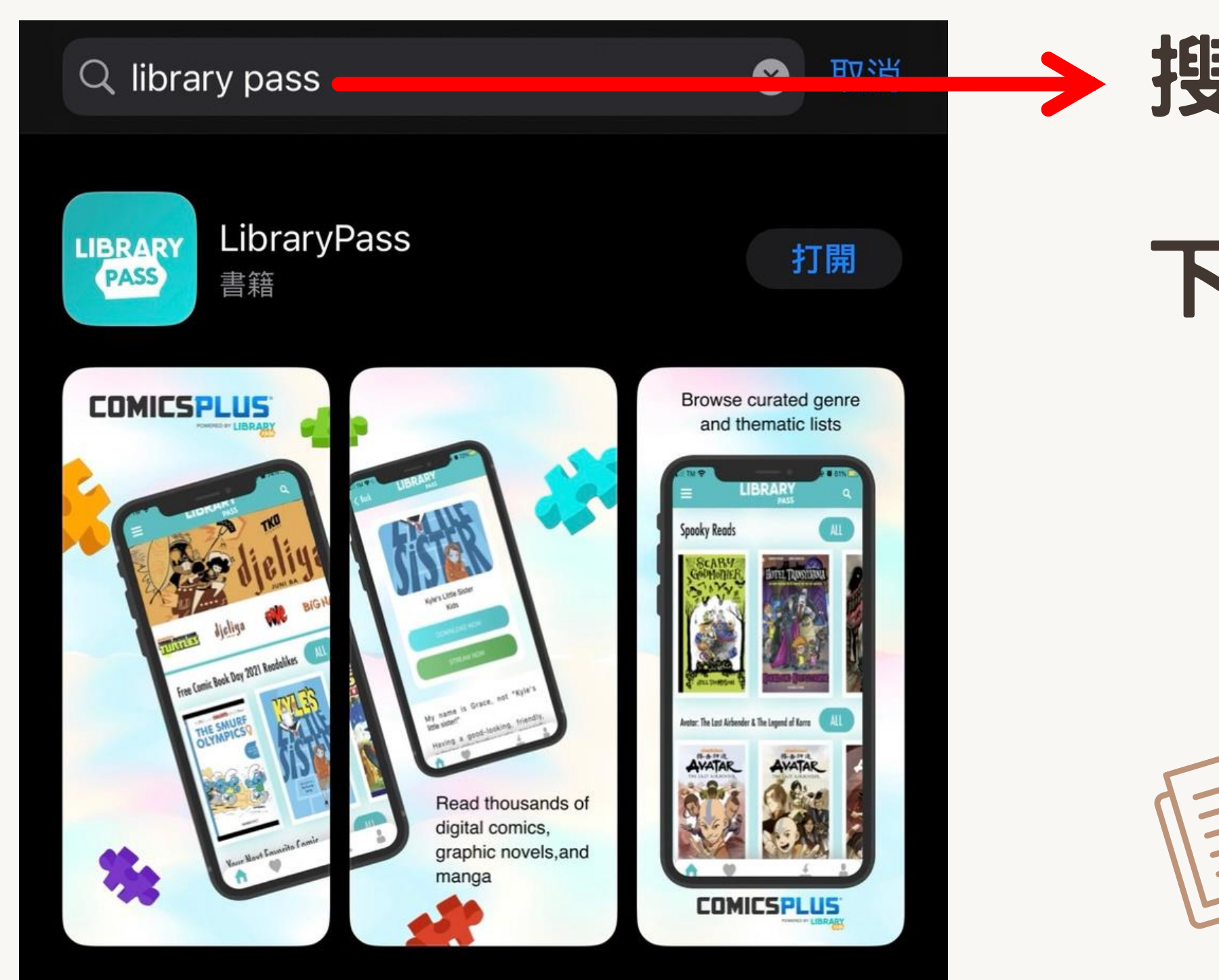

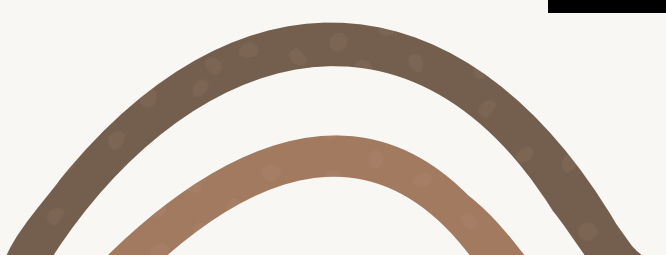

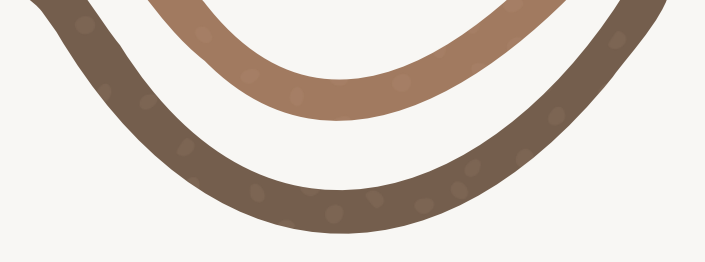

### 搜尋 Library Pass

## 下載後打開APP

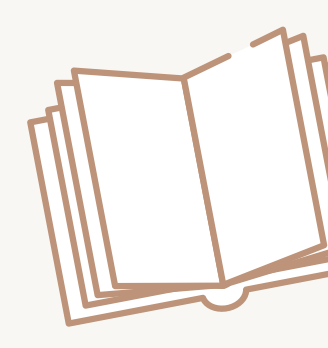

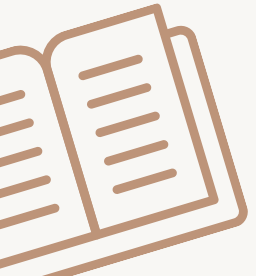

# 方法2:手機平板APP登入

| 6 | Welcome    |
|---|------------|
|   | VVCICOTTIC |

#### Log in to your Library or School's Comics Plus Collection

Search for your library or school name:

Search...

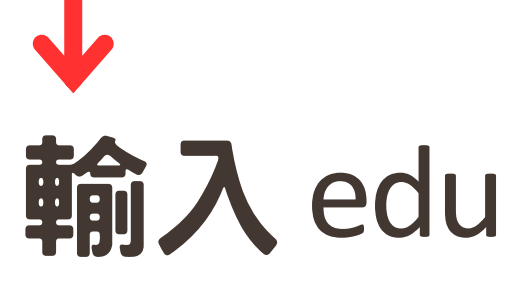

Welcome -

#### edu

Adlai E Stevenson Educational Campus NY

Bathgate Educational Campus NY

Corporación Unificada Nacional de educación superior - CUN

Creekside Education Center CA

Don D. Sherill Education Center

Donald D. Sherrill Education Center (Lincoln)

Education Department, New Taipei City Government ROC- Elementary

Education Department, New Taipei City Government ROC- Middle

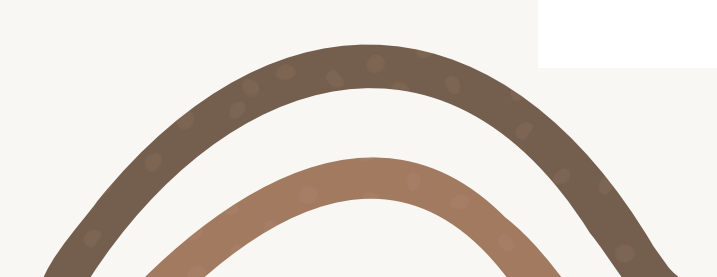

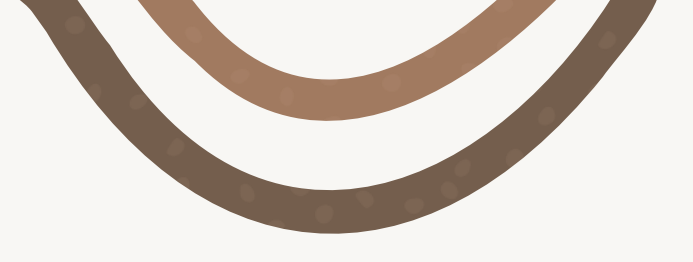

#### Log in to your Library or School's **Comics Plus Collection**

#### Search for your library or school name:

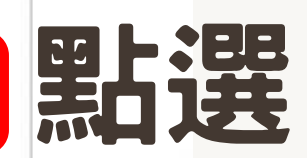

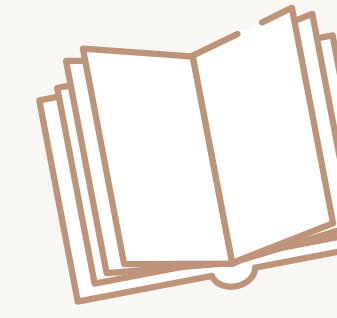

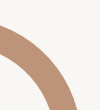

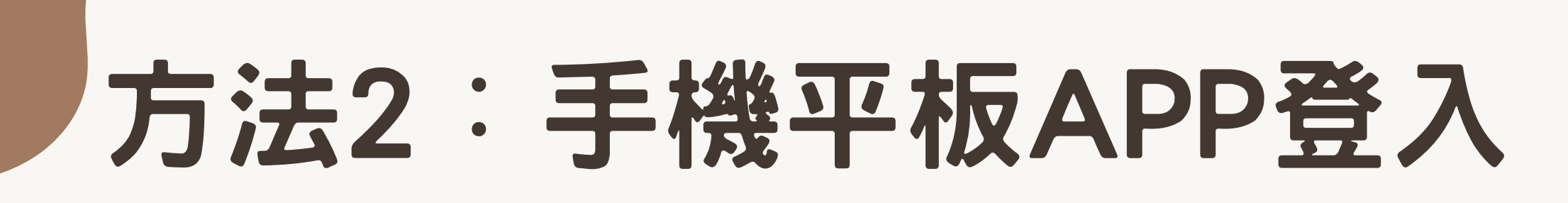

Welcome

#### Log in to your Library or School's Comics Plus Collection

Search for your library or school name:

Education Department, New Taipei City Gover

Username

Scinanic

Password

Log In

Forgot your password?

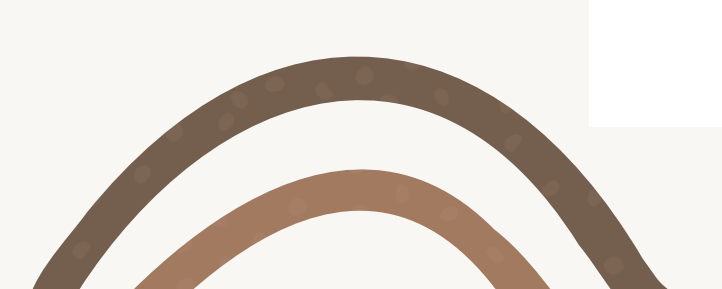

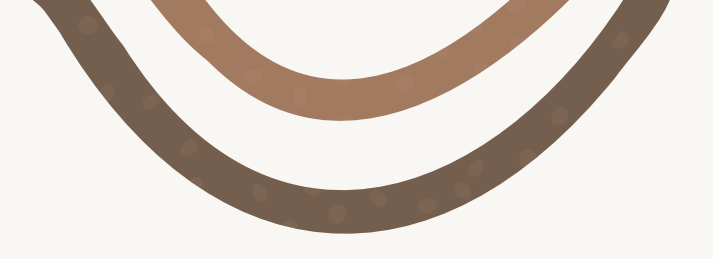

# ● 密碼: app123